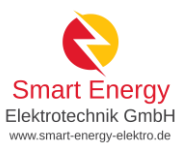

# Anmeldung der Smarten Energielösung im Marktstammdatenregister

#### anhand einer Beispielanlage mit folgenden Parametern

- Leistung der Photovoltaikanlage: 9,085 kWp, Süd-Ausrichtung, Dachneigung 35°
- Leistung des Wechselrichters: 8 kW (Smartes Kraftwerk M HUAWEI SUN2000-8KTL-M1) und
- Größe des Stromspeichers: 10 kWh (Smarter Speicher S HUAWEI LUNA2000-10-S0 Speicherpaket 10kWh)
- Leistung des Stromspeichers: 5 kW (Smarter Speicher S HUAWEI LUNA2000-10-S0 Speicherpaket 10kWh)
- Keine Notstromversorgung

## Inhalt

| Schritt 1 – Registrierung starten        | 2    |
|------------------------------------------|------|
| Schritt 2 – Anmeldung der PV-Anlage      | 3    |
| Schritt 3 – Anmeldung des Stromspeichers | . 11 |

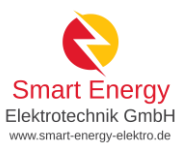

## Schritt 1 – Registrierung starten

#### ☆ / Startseite

#### Herzlich willkommen im Marktstammdatenregister!

Das Marktstammdatenregister ist das Register für den deutschen Strom- und Gasmarkt. Es wird MaStR abgekürzt. Im MaStR sind vor allem die Stammdaten zu Strom- und Gaserzeugungsanlagen zu registrieren. Außerdem sind die Stammdaten von Marktakteuren wie Anlagenbetreibern, Netzbetreibern und Energielieferanten zu registrieren. Das MaStR wird von der Bundesnetzagentur geführt. Mehr über das MaStR erfahren ... C

#### Was möchten Sie tun?

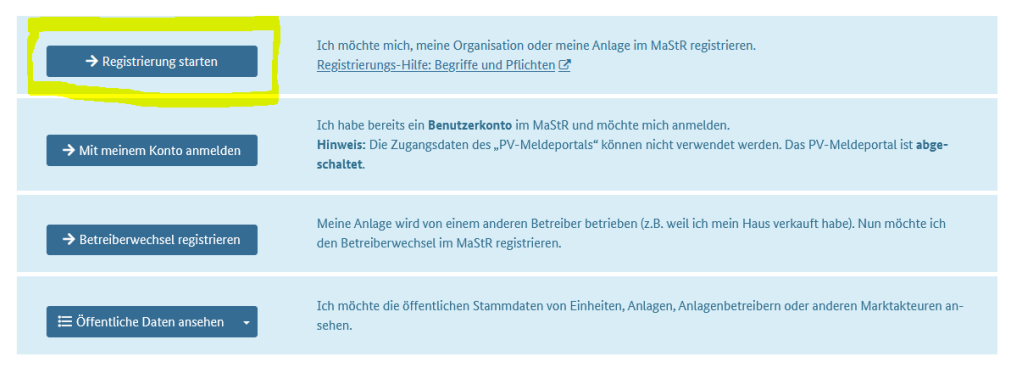

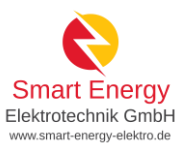

# Schritt 2 – Anmeldung der PV-Anlage

Erfassung weiterer Einheiten

Sie können weitere Einheiten registrieren. Dies ist zum Beispiel erforderlich, wenn Sie außer Ihrer Solaranlage einen Stromspeicher betreiben. Klicken Sie dazu auf die Schaltfläche. Dies Schaltfläche finden Sie zusätzlich unten auf dieser Seite und im Menü links unter "Einheiten".

Wenn Sie alle Einheiten erfasst haben, klicken Sie auf "Assistent schließen".

Assistent schließen

+ Einheit erfassen

## Einheit registrieren

0

| zifikation                                       |                                                                                                    |
|--------------------------------------------------|----------------------------------------------------------------------------------------------------|
| Art der Einhei                                   | t* 🗓                                                                                                    |
| Stromerze                                        | igung                                                                                                    |
| <ul> <li>Stromverb</li> </ul>                    | rauch                                                                                                    |
| <ul> <li>Stromspei</li> </ul>                    | her                                                                                                    |
| <ul> <li>Gaserzeug</li> </ul>                    | Ing                                                                                                    |
| Gasverbra                                        | ich                                                                                                    |
| Gasspeich                                        | ir -                                                                                                    |
| Art der Strom                                    | arzeugung * (i)                                                                                                    |
|                                                  |                                                                                                    |
| Solare Stra                                      | hlungsenergie                                                                                                    |
| <ul> <li>Windkraft</li> </ul>                    |                                                                                                    |
| O Biomasse                                       |                                                                                                    |
| • Verbrennu                                      | ng einschließlich KwK-Anlagen, Brennstoffzellen und Notstromaggregaten                                                                                                    |
| <ul> <li>Geo- oder</li> <li>Wasserkra</li> </ul> | aotarthermie, Grubengas, Ktarschlamm, Druckentspannung                                                                                                    |
|                                                  |                                                                                                    |
| 0                                                | Eine Stromerzeugungseinheit besteht bei "solarer Strahlungsenergie" aus einem oder mehre-<br>ren Modulen, die gleichzeitig vom gleichen Betreiber am gleichen Standort in Betrieb genom- |
|                                                  | men wurden.                                                                                                    |
| Betriebsstatu                                    | * (i)                                                                                                    |
| <ul> <li>In Planung</li> </ul>                   |                                                                                                    |
| In Betrieb                                       |                                                                                                    |
|                                                  |                                                                                                    |
| Anzeige-Nam                                      | e der Einheit im MaStR* 🛈                                                                                                    |
| PV-Anlage                                        | Smart Energy                                                                                                    |
|                                                  |                                                                                                    |

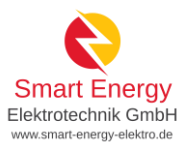

🛠 / Einheiten / Meine Einheiten / Allgemeine Daten erfassen

# Allgemeine Daten erfassen

### Name und Betriebsdaten

| PV-Anlage Smart Energy |                                                                                                    |  |
|------------------------|----------------------------------------------------------------------------------------------------|--|
| 0                      | Hinweis: Der Name der Stromerzeugungseinheit ist öffentlich. Achten Sie<br>darauf, dass Sie einen Namen wählen, der <b>keine persönlichen Daten ent-</b><br>hält. (Verwenden Sie z.B. nicht ihren eigenen Namen.) |  |
| atum der e             | erstmaligen Inbetriebnahme der Einheit* (i)                                                                                                    |  |

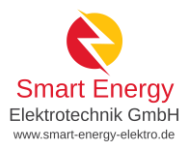

#### Standort

| land* (i)                          |                       |                  |                     |
|------------------------------------|-----------------------|------------------|---------------------|
| Deutschland                        |                       | •                |                     |
|                                    |                       |                  |                     |
| Postleitzahl* (j                   | Ort* (i)              |                  |                     |
| 59555                              | Lippstadt             |                  |                     |
| Art der Standortangabe* 🔋          |                       |                  |                     |
| Postalische Adresse                |                       |                  |                     |
| <ul> <li>Über Flurdaten</li> </ul> |                       |                  |                     |
| Straße* (i)                        |                       |                  |                     |
| Ihre Adresse                       |                       | O Nicht gefunden |                     |
| Hausnummer* (i)                    |                       |                  |                     |
| 1                                  |                       | ① Nicht gefunden | 🔪 🗆 Nicht vorhanden |
|                                    |                       | _                |                     |
| Adresszusatz (i)                   |                       |                  |                     |
| Adresszusatz                       |                       |                  |                     |
| Bundesland (Wird ggf. vom Systen   | n ausgefüllt)*        |                  |                     |
| Nordrhein-Westfalen                | -                     | •                |                     |
| Lendlante (Mind and come Contents  |                       |                  |                     |
| Landkreis (wird ggt. vom System a  | usgerullt) ~ 🕕        |                  |                     |
| 30631                              |                       |                  |                     |
| Gemeinde (Wird ggf. vom System a   | ausgefüllt)* 🛈        |                  |                     |
| Lippstadt                          |                       |                  |                     |
| Gemeindeschlüssel (Wird ggf. vom   | System ausgefüllt)* 🚯 |                  |                     |
| 05974028                           |                       |                  |                     |
|                                    |                       |                  |                     |

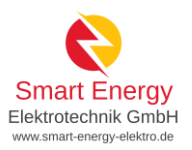

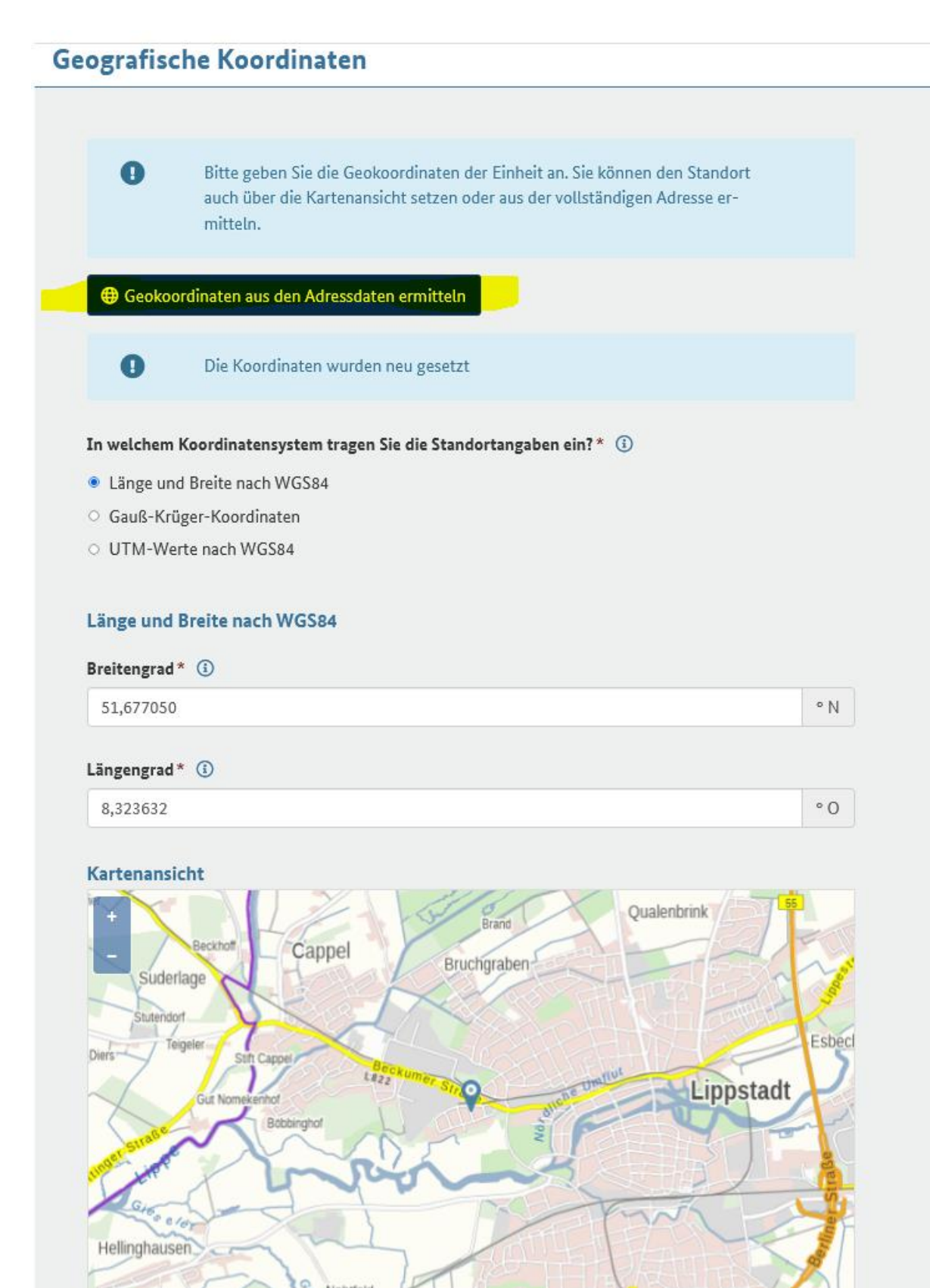

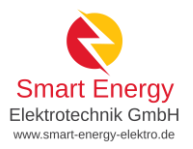

🚷 / Einheiten / Meine Einheiten / Technische Daten erfassen

### Technische Daten erfassen

| Anzani der Module ** 🕔                                                                                                    |                                                                                                    | America                                |     |
|----------------------------------------------------------------------------------------------------|----------------------------------------------------------------------------------------------------|----------------------------------------|-----|
| 23                                                                                                    |                                                                                                    | Anzahl                                 |     |
| Bruttoleistung der gesamten Str                                                                                                    | omerzeugungseinheit* 🛈                                                                                                    |                                        |     |
| 9,085                                                                                                    |                                                                                                    | kWp                                    |     |
| Nettonennleistung (Wert wird v                                                                                                    | om System ausgefüllt)* 🕕                                                                                                    |                                        |     |
| 8                                                                                                    |                                                                                                    | kW                                     |     |
|                                                                                                    |                                                                                                    |                                        |     |
|                                                                                                    |                                                                                                    |                                        |     |
| Zugeordnete Wechselrichterleis                                                                                                    | tung* 🚯                                                                                                    |                                        |     |
| Zugeordnete Wechselrichterleis                                                                                                    | tung* ()                                                                                                    | kW                                     |     |
| Zugeordnete Wechselrichterleis<br>8<br>Betreiben Sie zusätzlich zu Ihren<br>speicher angeschlossen? (Hinwe<br>pflichtet, den Speicher als zusät                                                                                             | tung* ③<br>Solaranlage auch einen Stromspeicher? Wenn ja, wie is<br>is: Wenn Sie einen Stromspeicher betreiben, dann sind<br>zliche Einheit zu registrieren.)**                                                                                                    | kW<br>st der Strom-<br>Sie ver-<br>(3  |     |
| Zugeordnete Wechselrichterleis<br>8<br>Betreiben Sie zusätzlich zu Ihren<br>speicher angeschlossen? (Hinwe<br>pflichtet, den Speicher als zusät<br>Stromspeicher vorhanden - ger                                                            | tung* ③<br>Solaranlage auch einen Stromspeicher? Wenn ja, wie is<br>is: Wenn Sie einen Stromspeicher betreiben, dann sind<br>zliche Einheit zu registrieren.)**<br>neinsamer Wechselrichter mit Solaranlage                                                                         | kW<br>st der Strom-<br>Sie ver-<br>(3) |     |
| Zugeordnete Wechselrichterleis<br>8<br>Betreiben Sie zusätzlich zu Ihren<br>speicher angeschlossen? (Hinwe<br>pflichtet, den Speicher als zusät<br><u>Stromspeicher vorhanden - ger</u><br>Gilt für die Solaranlage eine Leis               | tung* (j)<br>Solaranlage auch einen Stromspeicher? Wenn ja, wie is<br>is: Wenn Sie einen Stromspeicher betreiben, dann sind<br>zliche Einheit zu registrieren.)**<br>neinsamer Wechselrichter mit Solaranlage<br>stungsbegrenzung?** (j)                                            | kW<br>st der Strom-<br>Sie ver-<br>(3  |     |
| Zugeordnete Wechselrichterleis 8 Betreiben Sie zusätzlich zu Ihren speicher angeschlossen? (Hinwe pflichtet, den Speicher als zusät Stromspeicher vorhanden - ger Gilt für die Solaranlage eine Leis Nein                                   | tung* (j)<br>Solaranlage auch einen Stromspeicher? Wenn ja, wie is<br>is: Wenn Sie einen Stromspeicher betreiben, dann sind<br>zliche Einheit zu registrieren.)**<br>neinsamer Wechselrichter mit Solaranlage<br>stungsbegrenzung?** (j)                                            | kW<br>st der Strom-<br>Sie ver-<br>(3) | >   |
| Zugeordnete Wechselrichterleis 8 Betreiben Sie zusätzlich zu Ihren speicher angeschlossen? (Hinwe pflichtet, den Speicher als zusät Stromspeicher vorhanden - ger Gilt für die Solaranlage eine Leis Nein Bitte wählen Sie                  | tung* (j)<br>Solaranlage auch einen Stromspeicher? Wenn ja, wie is<br>is: Wenn Sie einen Stromspeicher betreiben, dann sind<br>zliche Einheit zu registrieren.)**<br>neinsamer Wechselrichter mit Solaranlage<br>stungsbegrenzung?** (j)                                            | kW<br>st der Strom-<br>Sie ver-<br>(3) | >   |
| Zugeordnete Wechselrichterleis 8 Betreiben Sie zusätzlich zu Ihrer speicher angeschlossen? (Hinwe pflichtet, den Speicher als zusät Stromspeicher vorhanden - ger Gilt für die Solaranlage eine Leis Nein Bitte wählen Sie Nein             | tung* (1)<br>Solaranlage auch einen Stromspeicher? Wenn ja, wie is<br>is: Wenn Sie einen Stromspeicher betreiben, dann sind<br>zliche Einheit zu registrieren.)**<br>neinsamer Wechselrichter mit Solaranlage<br>stungsbegrenzung?** (1)                                            | kW<br>st der Strom-<br>Sie ver-<br>(j  | >   |
| Zugeordnete Wechselrichterleis 8 Betreiben Sie zusätzlich zu Ihrer speicher angeschlossen? (Hinwe pflichtet, den Speicher als zusät Stromspeicher vorhanden - ger Gilt für die Solaranlage eine Leis Nein Bitte wählen Sie Nein Ja, auf 50% | tung* (1)<br>Solaranlage auch einen Stromspeicher? Wenn ja, wie is<br>is: Wenn Sie einen Stromspeicher betreiben, dann sind<br>zliche Einheit zu registrieren.)**<br>neinsamer Wechselrichter mit Solaranlage<br>stungsbegrenzung?** (1)<br><u>Hinweis: seit dem 14.09.2022 ist</u> | kW<br>st der Strom-<br>Sie ver-<br>(i) | ) > |

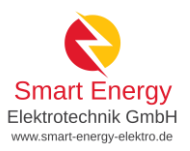

### Details zum Einheitentyp Solar

| Bauliche Anlagen ( <mark>Hausdach, Ge</mark> t | väude und Fassade) 🔹                                   |
|------------------------------------------------|--------------------------------------------------------|
| Nutzung des Gebäudes ** (i)                    |                                                        |
| Haushalt                                       |                                                        |
|                                                |                                                        |
| Ausrichtung                                    |                                                        |
| Sind die Module einheitlich ausgei             | richtet?** (j)                                         |
| 🖲 Ja                                           | Figene Dachausrichtung und ungefähre Neigung           |
| <ul> <li>Nein</li> </ul>                       | eintragen.                                             |
| zurücksetzen                                   | Hinweis: Ealls die Module in mehr als zwei             |
| A                                              | Himmelsrichtungen (z.B. West, Ost und Süd)             |
| Ausrichtung** (1)                              | ausgerichtet sind, dann " <b>Nein</b> " wählen und die |
| Süd                                            | zusätzlichen Ausrichtungen eintragen.                  |
|                                                |                                                        |
| Neigungswinkel der Ausrichtung*                | * (1)                                                  |
| 20 - 40 Grad                                   | •                                                      |

### Eigenschaften der Einheit

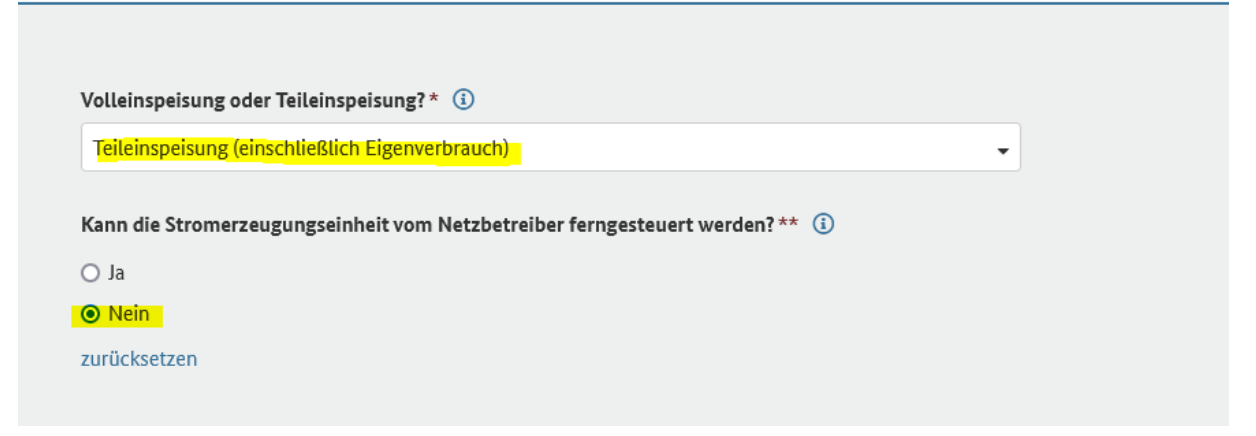

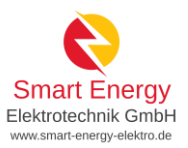

### Netzbetreiberzuordnung

| Wählen Sie aus, bei welchem Netzbetreiber die<br>Dieser Netzbetreiber erhält die Aufforderung,<br>Hinweis:<br>Der Anschluss einer neuen Einheit an das Strom<br>Nehmen Sie für die Klärung der technischen Fr<br>auf. Die Registrierung im MaStR reicht dafür nie | Stromerzeugungseinheit angeschlossen ist.<br><b>die Daten zu prüfen.</b><br>nnetz muss mit dem Netzbetreiber abgestimmt werden.<br>agen <u>unmittelbar</u> Kontakt mit dem Anschlussnetzbetreiber<br><u>cht</u> aus. |
|----------------------------------------------------------------------------------------------------|----------------------------------------------------------------------------------------------------|
| Anschlussnetzbetreiber * (i)                                                                                                    | Hinweis: Aus den "Vorschlägen" kann der zuständige Netzbetreiber ausgewählt werden.                                                                                                    |
| Spannungsebene*                                                                                                    | Hinweis: "Niederspannung (=Hausanschluss/                                                                                                    |
| Niederspannung (= Hausanschluss/Haushaltsstrom)<br>Vom Netzbetreiber vergebene Identifikations-Nummer fi                                                                                                    | Haushaltsstrom)" auswählen und bei der<br>- <mark>"Identifikations-Nummer" nicht vorhanden</mark><br>auswählen.                                                                                                    |
| Vom Netzbetreiber vergebene Identifikations-Nummer f                                                                                                    | für die Einheit                                                                                                    |

### Kennungen und Betriebsdaten

| atum der <mark>erstmaligen Inbetriebnahme d</mark> er EEG-Anlage * 🚯 |  |
|----------------------------------------------------------------------|--|
| Datum der Inbetriebnahme entsprechend dem Protokoll                  |  |
| installierte Leistung der EEG-Anlage * 🚯                             |  |
|                                                                      |  |

### Weitere Stammdaten zur EEG-Anlage

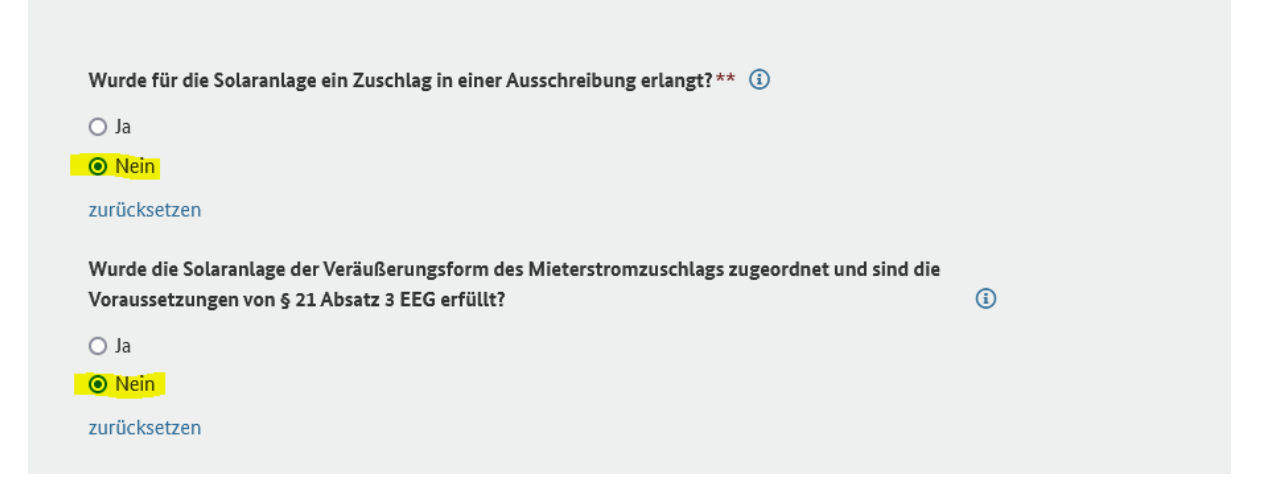

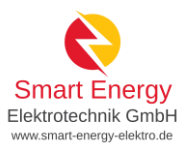

| × Abbrechen | Zurück | 🖍 Registrierung abschließen |
|-------------|--------|-----------------------------|
|             |        |                             |

Die im Anschluss vom System generierte Nummer bitte dem Stromnetzbetreiber mitteilen und zusätzlich auf die Betreibererklärung eintragen!

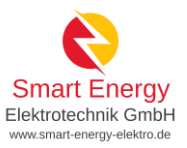

+ Einheit erfassen

Assistent schließen

# Schritt 3 – Anmeldung des Stromspeichers

Erfassung weiterer Einheiten

Sie können weitere Einheiten registrieren. Dies ist zum Beispiel erforderlich, wenn Sie außer Ihrer Solaranlage einen Stromspeicher betreiben. Klicken Sie dazu auf die Schaltfläche. Dies Schaltfläche finden Sie zusätzlich unten auf dieser Seite und im Menü links unter "Einheiten".

Wenn Sie alle Einheiten erfasst haben, klicken Sie auf "Assistent schließen".

Einheit registrieren

6

| ezifikatio                   | n                                                                                                    |   |
|------------------------------|----------------------------------------------------------------------------------------------------|---|
|                              |                                                                                                    |   |
| Art der Einh                 | eit* 🛈                                                                                                    |   |
| <ul> <li>Stromerz</li> </ul> | zeugung                                                                                                    |   |
| <ul> <li>Stromver</li> </ul> | rbrauch                                                                                                    |   |
| Stromsp                      | eicher                                                                                                    |   |
| O Gaserzeu                   | ugung                                                                                                    |   |
| <ul> <li>Gasverbr</li> </ul> | rauch                                                                                                    |   |
| <ul> <li>Gasspeic</li> </ul> | ther                                                                                                    |   |
| Technologia                  | des Staarse siekerse of O                                                                                                    |   |
| rechnologie                  | a der Strömspeicherung" 🕁                                                                                                    |   |
| Batterie                     |                                                                                                    |   |
| O Pumpspe                    | eicher                                                                                                    |   |
| <ul> <li>Druckluf</li> </ul> | ft                                                                                                    |   |
| <ul> <li>Schwung</li> </ul>  | grad                                                                                                    |   |
| <ul> <li>Sonstige</li> </ul> |                                                                                                    |   |
| Betriebsstat                 | cus* ①                                                                                                    | > |
| <ul> <li>In Planu</li> </ul> | ng                                                                                                    |   |
| In Betrie                    | b                                                                                                    |   |
|                              |                                                                                                    |   |
| Anzeige-Na                   | me der Einheit im MaStR * 🚯                                                                                                    |   |
| Stromono                     | inhar Court Engra                                                                                                    |   |
| Stromspe                     | acher Smart chergy                                                                                                    |   |
| 0                            | Hinweis: Der Name der Einheit ist öffentlich. Achten Sie darauf, dass Sie einen Namen wählen,<br>der <b>keine persönlichen Informationen enthält.</b> |   |
|                              |                                                                                                    |   |

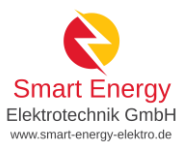

## Allgemeine Daten erfassen

### Name und Betriebsdaten

Anzeige-Name des Stromspeichers im MaStR\* (i)

Stromspeicher Smart Energy

Hinweis: Der Name der Stromspeichereinheit ist öffentlich. Achten Sie darauf, dass Sie einen Namen wählen, der keine persönlichen Daten enthält. (Verwenden Sie z.B. nicht ihren eigenen Namen.)

Datum der erstmaligen Inbetriebnahme der Einheit\* 🕕

Ö

0

Datum der Inbetriebnahme entsprechend dem Protokoll

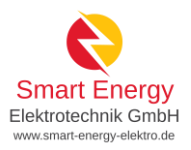

### Standort

| Deutschland                                                                                                    |                                                     |                                                                          | -                |                 |
|----------------------------------------------------------------------------------------------------|-----------------------------------------------------|--------------------------------------------------------------------------|------------------|-----------------|
| Postleitzahl* 🔋                                                                                                    | o                                                   | rt* 🛈                                                                    |                  |                 |
| 59555                                                                                                    |                                                     | Lippstadt                                                                |                  | >               |
| Art der Standortangabe * 🧃                                                                                                    | D                                                   |                                                                          |                  |                 |
| Postalische Adresse                                                                                                    |                                                     |                                                                          |                  |                 |
| <ul> <li>Über Flurdaten</li> </ul>                                                                                                    |                                                     |                                                                          |                  |                 |
| Straße* 🚯                                                                                                    |                                                     |                                                                          |                  |                 |
| Ihre Adresse                                                                                                    |                                                     |                                                                          | ① Nicht gefunden |                 |
|                                                                                                    |                                                     |                                                                          |                  |                 |
| Hausnummer* (i)                                                                                                    |                                                     |                                                                          |                  |                 |
| 1                                                                                                    |                                                     |                                                                          | O Nicht gefunden | Nicht vorhanden |
| Adresszusatz 🚯                                                                                                    |                                                     |                                                                          |                  |                 |
| Adresszusatz                                                                                                    |                                                     |                                                                          |                  |                 |
|                                                                                                    |                                                     |                                                                          |                  |                 |
|                                                                                                    | <b>.</b> .                                          |                                                                          |                  |                 |
| Bundesland (Wird ggf. vom                                                                                                    | System au                                           | sgefüllt)* (i)                                                           |                  |                 |
| Bundesland (Wird ggf. vom<br>Nordrhein-Westfalen                                                                                                    | System au                                           | sgefüllt)* (i)                                                           | •                |                 |
| Bundesland (Wird ggf. vom<br>Nordrhein-Westfalen<br>Landkreis (Wird ggf. vom Sy                                                                                   | System au<br>stem ausg                              | sgefüllt)* (i)<br>efüllt)* (i)                                           | ·                |                 |
| Bundesland (Wird ggf. vom<br>Nordrhein-Westfalen<br>Landkreis (Wird ggf. vom Sy<br>Soest                                                                          | System au<br>stem ausg                              | sgefüllt)* (i)<br>efüllt)* (i)                                           | •                |                 |
| Bundesland (Wird ggf. vom<br>Nordrhein-Westfalen<br>Landkreis (Wird ggf. vom Sy<br>Soest                                                                          | System au<br>stem ausg                              | sgefüllt)* (i)<br>efüllt)* (i)                                           | •                |                 |
| Bundesland (Wird ggf. vom<br>Nordrhein-Westfalen<br>Landkreis (Wird ggf. vom Sy<br>Soest<br>Gemeinde (Wird ggf. vom Sy                                            | System au<br>stem ausg<br>ystem ausg                | sgefüllt)* (i)<br>efüllt)* (i)<br>gefüllt)* (i)                          | •                |                 |
| Bundesland (Wird ggf. vom<br>Nordrhein-Westfalen<br>Landkreis (Wird ggf. vom Sy<br>Soest<br>Gemeinde (Wird ggf. vom Sy<br>Lippstadt                               | System au<br>stem ausg<br>ystem ausg                | sgefüllt)* (i)<br>efüllt)* (i)<br>gefüllt)* (i)                          | •                |                 |
| Bundesland (Wird ggf. vom<br>Nordrhein-Westfalen<br>Landkreis (Wird ggf. vom Sy<br>Soest<br>Gemeinde (Wird ggf. vom Sy<br>Lippstadt<br>Gemeindeschlüssel (Wird gg | System au<br>stem ausg<br>ystem ausg<br>gf. vom Sys | sgefüllt)* (i)<br>efüllt)* (i)<br>sefüllt)* (i)<br>stem ausgefüllt)* (i) | •                |                 |

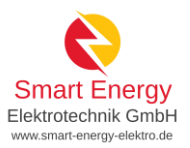

### Geografische Koordinaten

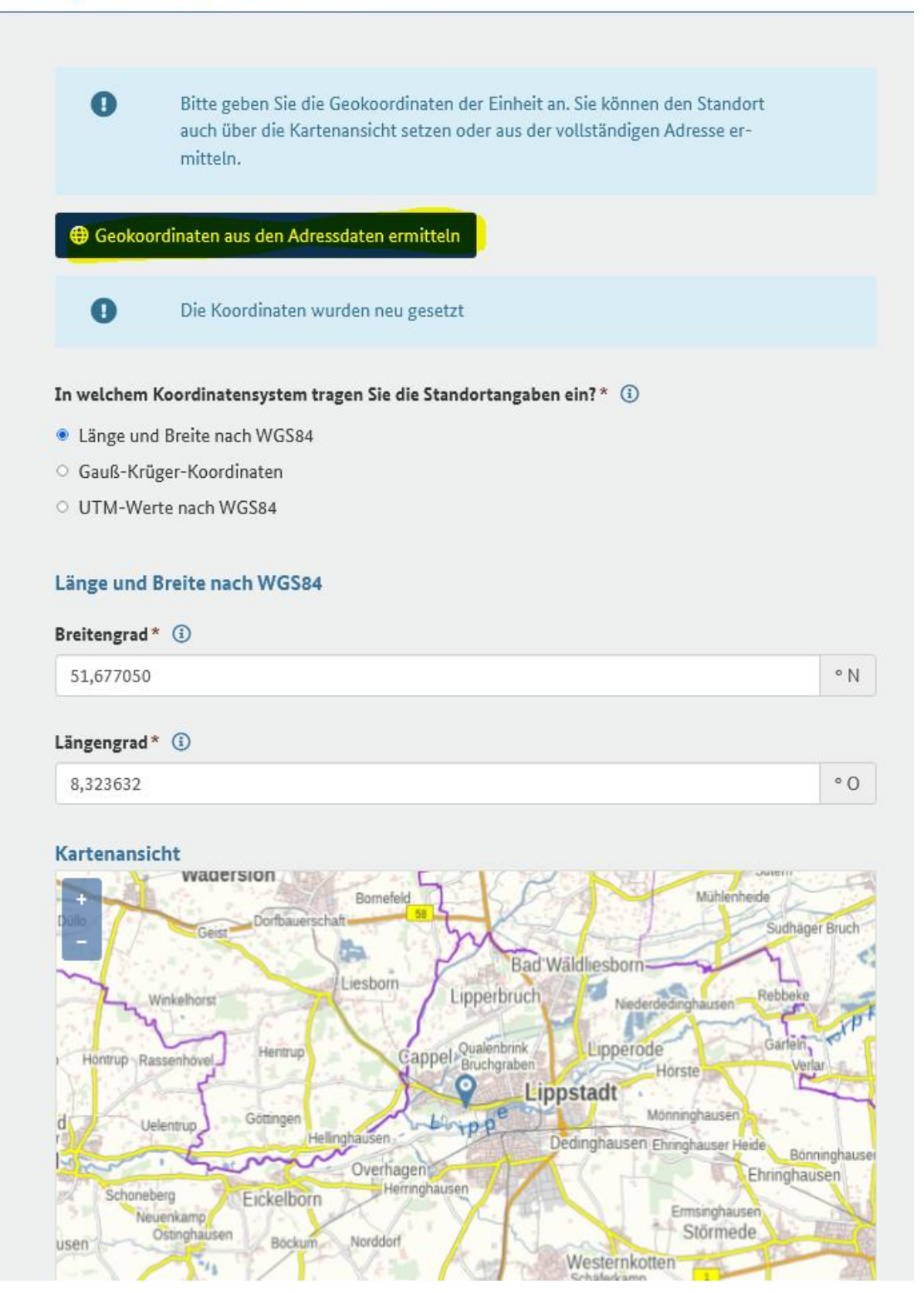

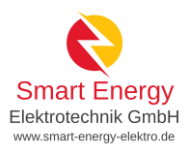

### Leistung

| <u>_</u> 5                                         | kW                        |
|----------------------------------------------------|---------------------------|
| Nettonennleistung (Wert wird bei Batteriespeichern | vom System ausgefüllt)* 🚯 |
| 5                                                  | kW                        |
| Pattoria                                           |                           |
| tterie                                             |                           |
|                                                    |                           |
| Zugeordnete Wechselrichterleistung* 🕕              |                           |

# Details zum Einheitentyp Stromspeicher

| DC gekoppeltes System | • |
|-----------------------|---|
| DC gekoppeites System |   |
|                       |   |
|                       |   |
|                       |   |
| tterietechnologie* 🤢  |   |
| atterietechnologie* 🛈 |   |

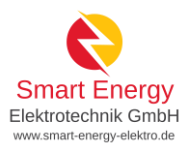

### Eigenschaften der Einheit

| Volleinspeisung oder Teileinspeisung?* (i)                                                |   |  |
|-------------------------------------------------------------------------------------------|---|--|
| eileinspeisung (einschließlich Eigenverbrauch)                                            | • |  |
| nn die Stromspeichereinheit vom Netzbetreiber ferngesteuert werden?** 🛈                   |   |  |
| Ja                                                                                        |   |  |
| Nein                                                                                      |   |  |
| rücksetzen                                                                                |   |  |
| ent die Stromspeichereinheit zur Versorgung bei Stromnetzstörungen? (Notstromaggregat)* 🤅 | ) |  |
| Ja                                                                                        |   |  |
| Nein                                                                                      |   |  |
| rücksetzen                                                                                |   |  |

### Netzbetreiberzuordnung

| <ul> <li>Wählen Sie aus, bei welchem Ne</li> <li>Dieser Netzbetreiber erhält die</li> <li>Hinweis:</li> <li>Der Anschluss einer neuen Einhon</li> <li>Nehmen Sie für die Klärung der</li> <li>auf. Die Registrierung im MaStR</li> </ul> | treiber die Stromerzeugungseinheit angeschlossen ist.<br>orderung, die Daten zu prüfen.<br>das Stromnetz muss mit dem Netzbetreiber abgestimmt werden.<br>nischen Fragen <u>unmittelbar</u> Kontakt mit dem Anschlussnetzbetreiber<br>nt dafür <u>nicht</u> aus. |
|----------------------------------------------------------------------------------------------------|----------------------------------------------------------------------------------------------------|
| Anschlussnetzbetreiber* (i)                                                                                                    | Hinweis: Aus den "Vorschlägen" kann der zuständige Netzbetreiber ausgewählt werden.                                                                                                    |
| Spannungsebene * (i)<br>Niederspannung (= Hausanschluss/Haush                                                                                                    | Hinweis: "Niederspannung (=Hausanschluss/<br>Haushaltsstrom)" auswählen und bei der<br>"Identifikations-Nummer" nicht vorhanden<br>auswählen.                                                                                                    |
| Vom Netzbetreiber vergebene Identifikation                                                                                                    | Nummer für die Einheit                                                                                                    |

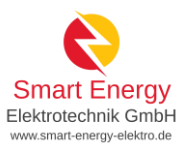

### Angaben zum Stromspeicher

| lutzbare Speicherkapazität * 🧯 |       |  |  |  |
|--------------------------------|-------|--|--|--|
| 10                             | k)A/b |  |  |  |

#### Angaben zur EEG-Anlage

Wenn in dem Stromspeicher **ausschließlich Strom aus erneuerbaren Energien** eingespeichert wird, dann ist der Stromspeicher eine EEG-Anlage. Wählen Sie in diesem Fall "ja" aus.

Ist der Stromspeicher eine EEG-Anlage?\* (i)

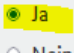

Nein

#### Kennungen und Betriebsdaten

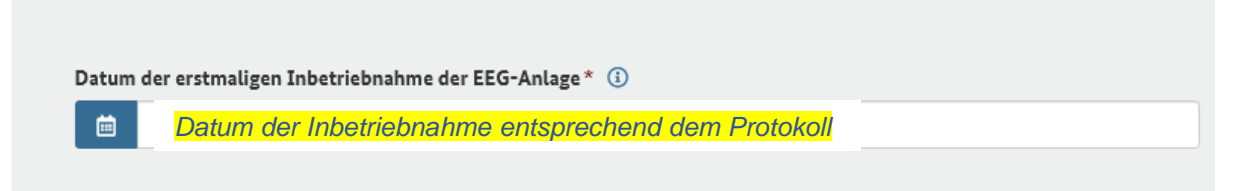

#### Weitere Stammdaten zur EEG-Anlage

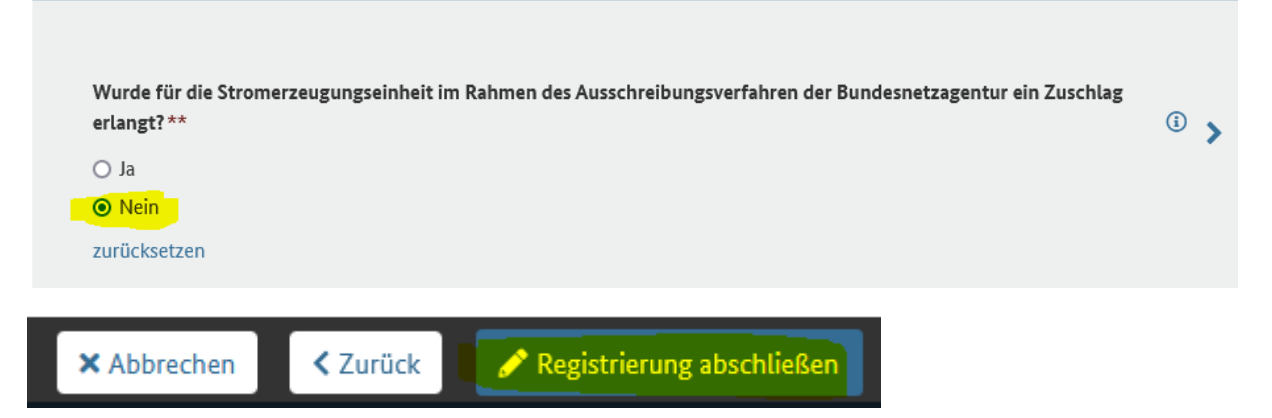

Die im Anschluss vom System generierte Nummer bitte dem Stromnetzbetreiber mitteilen und zusätzlich auf die Betreibererklärung eintragen!